# File No. CSU/Exam/Alumni/2022-23/**518** Central Sanskrit University

(Establishment by an Act of Parliament) 56-57, Institutional Area, Janakpuri, New Delhi – 110058

Date: 04.10.2022

#### **Notification**

It is to notice that the 'Sanmitram Alumni Association of CSU' is a recognised association of Central Sanskrit University, Delhi. The Association is working for entire university, and a committee is also notified with letter no. CSU/Exam/Alumni/2022/192, dated 16.06.2022 by the Registrar, Central Sanskrit University, Delhi. The Association is working to establish a connection among the alumni for the prosperity of the University.

As we are aware that the Govt. of India has initiated 'Samarth' Portal for higher education institutions for good governance. In this regard, the portal is developed and designed to receive the financial assistance and contribution from the Alumni.

Hence, it is requested to all alumni to contribute financially to the Association, which will support and facilitate the association to function very effectively. <u>The procedure is attached herewith.</u>

Please contribute financially as possible as more for better functioning of the association by using the link: <u>https://sanskritendowment.samarth.edu.in/index.php/settings/app</u>

This is issued with the approval of the Hon'ble Vice-Chancellor of Central Sanskrit University (CSU), Delhi.

(Dr. Nitin Kumar Jain) Secretary Alumni Association of CSU

#### То

#### All the Committee Members.

Copy for information and necessary action to:

- 1. P.S. to Hon'ble Vice Chancellor
- 2. P.A. to Registrar
- 3. Director, IQAC, Central Sanskrit University
- 4. Director, Academic Affairs
- 5. All Directors of Campuses, Central Sanskrit University
- 6. Campus Level Alumni Associations (through the Directors of Campuses, Central Sanskrit University)
- 7. Project Officer with request to upload on University's Website
- 8. Concerned File

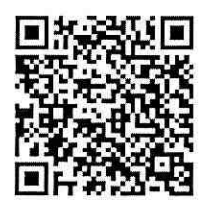

[QR to start the contribution]

# **Sanmitram Alumni Association of CSU**

# **Procedure of Financial Contribution through Samarth**

#### <u>Step 1</u>

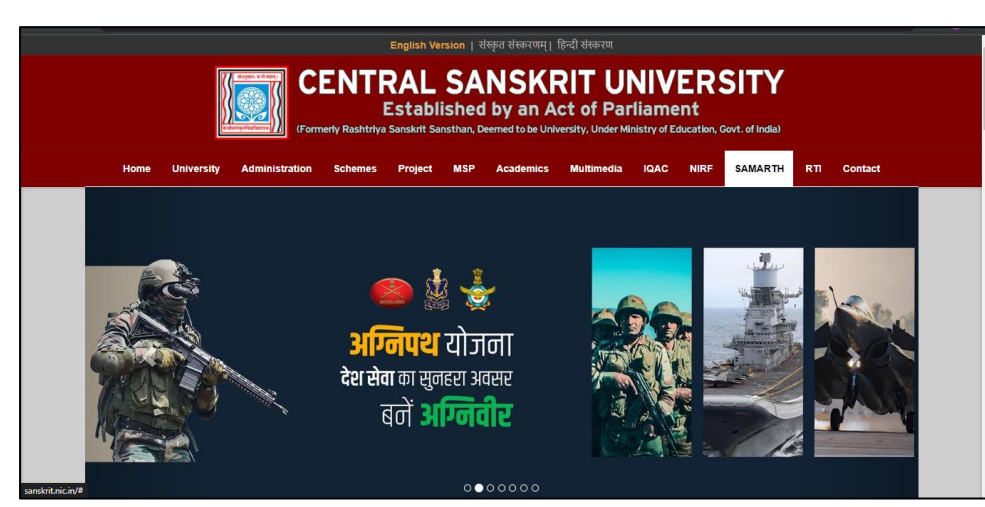

Login to <u>http://sanskrit.ni</u> <u>c.in/</u>

#### Step 2

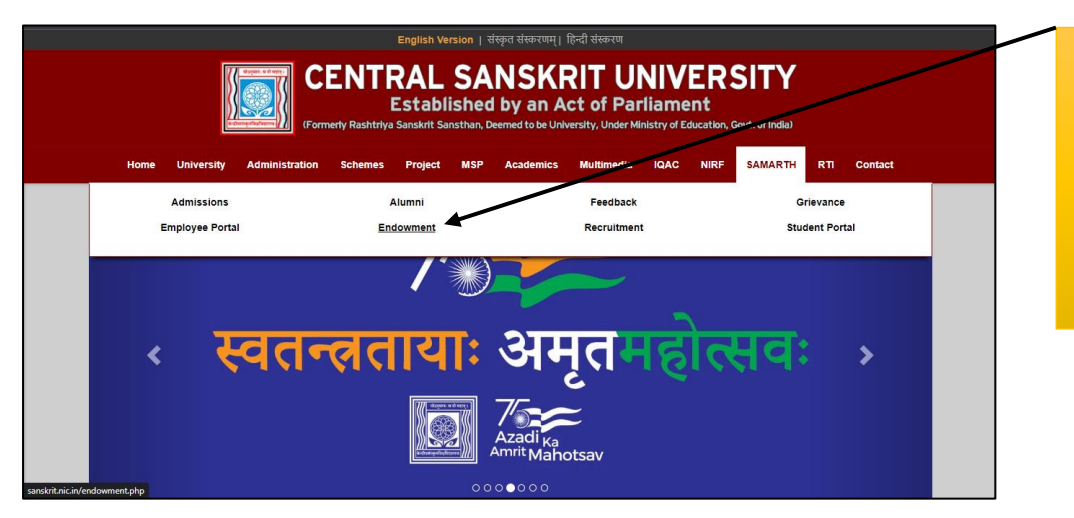

Go to SAMARTH Page, then Endowment http://sanskrit.ni c.in/endowment. php

#### Step 3

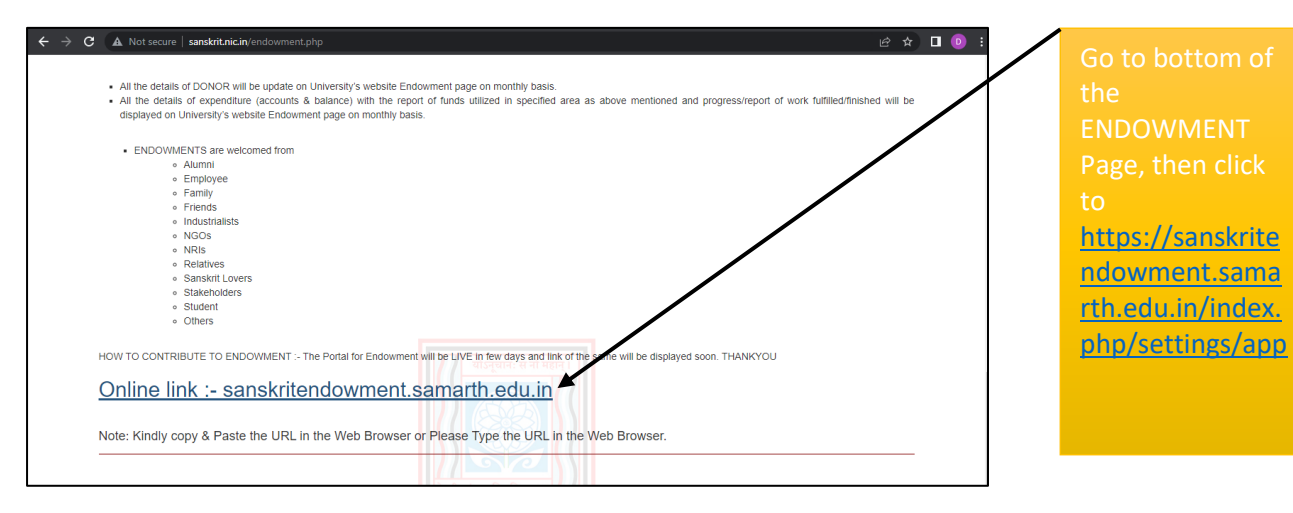

## <u>Step 4</u>

| Endowment Portal CENTRAL SANSKRIT UNIVER | tSITY 2022-2023 Terms and Conditions | Click to         |
|------------------------------------------|--------------------------------------|------------------|
|                                          | You can make a<br>BIG difference!    | 'Contribute Now' |
|                                          |                                      |                  |

#### Step 5

| Endowment Portal CENTRAL SANSKRIT UNIVERSITY 2022-2023 Terms and Conditions                               | Fill up all details<br>as required.                                                                   |
|----------------------------------------------------------------------------------------------------|----------------------------------------------------------------------------------------------------|
| Contribution Overview                                                                                     | Contribution                                                                                          |
| Type of Contribution * Financial PAN Number * ALVPJ5276F                                                  | Contribution Amount 5000 I would like my contribution utilized for:  Amenities *  Fellowships *       |
| Personal Details Association with the Central Sanskrit University * Alumni Title * First Name * Last Name | Infrastructure Infrastructure Itiorary Hostel Research Scholarships Training & Profession Development |
| Dr. v Nitin Kumar Jain                                                                                    | Usiting Chair *                                                                                       |

## <u>Step 6</u>

| Personal Details Association with the Central Sanskrit University * |                                     | Infrastructure * Library *                     | Fill up all details |
|---------------------------------------------------------------------|-------------------------------------|------------------------------------------------|---------------------|
| Association with the Central Sanskrit<br>University *               |                                     | ☐ Hostel *<br>☐ Research *<br>☐ Scholarshins * | as required.        |
| Alumni Title * First Name *                                         | <ul> <li>Last Name</li> </ul>       | Training & Profession Development              | Please select       |
| Dr. V Nitin Kumar                                                   | Jain                                | □ Visiting Chair *                             | - 'Alumni',         |
| Mobile Number *                                                     | Daytime Phone Number                | ☑ Other *                                      | and                 |
| 9907424875                                                          | 9907424875                          | Other areas of contribution                    |                     |
| Current Designation                                                 | Presently Working with Organisation | Alumni Association                             | please fill         |
| Assistant Professor                                                 | Central Sanskrit University, Delhi  | Suggestions                                    | - 'Alumni           |
| Name of the course                                                  | Name of the college/department      | Any Suggestions you want to                    | Association'        |
| BoSS : SHIKSHA SHASTRI (B. Ed.) ×                                   | Department of SHIKSHA SHASTRA ×     | provide                                        |                     |
| Active Email-ID *                                                   |                                     |                                                | under the optio     |
| dr.nitin.jain@csu.co.in                                             |                                     |                                                | 'Other'.            |
|                                                                     |                                     | Contributions made towards the                 |                     |

# <u>Step 7</u>

| Address Dotails                                              | Endowment Fund of the Sanskrit<br>University is exempt from tax under<br>Section 80G(2)(a)(iii) of the Income | Fill up all details |
|--------------------------------------------------------------|----------------------------------------------------------------------------------------------------|---------------------|
| Address Line 1 *                                             | Tax Act, 1961, vide Notification No. 1<br>to 191 (ENo.DG/E)/80G/93-94/ dated                                  | as required.        |
| Enter Address Line 1                                         | 15th December 1993 from the office of                                                                         |                     |
| Address Line 2                                               | Director General of Income-<br>tax(Exemptions) The notification is                                            | After all filling   |
| Enter Address Line 2                                         | valid in perpetuity.                                                                                          | Arter an ming,      |
| City *                                                       | Sanskrit University is exempt from the                                                                        | please tick on-     |
| Enter the name of the city where you are currently residing  | provisions of the Foreign Contribution<br>Regulation Act 1976 as per Covt. of                                 | 'Agree'             |
| State *                                                      | India, Ministry of Home Afrairs, letter                                                                       |                     |
| Enter the name of the state where you are currently residing | No. II/21022/14(3)944 CRA.I Dated<br>23 <sup>rd</sup> December 1944.                                          |                     |
| Country *                                                    | Agree •                                                                                                    |                     |
| India × v                                                    | Save and Proceed to Contribute                                                                                |                     |
| Postal code *                                                |                                                                                                    |                     |
| Enter the postal code where you are currently residing       |                                                                                                    |                     |
|                                                              |                                                                                                    |                     |
|                                                              |                                                                                                    |                     |
|                                                              |                                                                                                    |                     |

## <u>Step 8</u>

| Endowment Portal CENTRAL SANSKRIT UNIVERSITY 2022-2023 Terms and Conditions Contribution Overview Email ID dr.ntin.jain@csu.co.in Mobile Number 9007424875 Submit |                                         | After the<br>payment, you<br>will submit the<br>following details<br>again.<br>You will receive a<br><b>One Time Login</b><br><b>Access Code</b> for<br>further process. |
|----------------------------------------------------------------------------------------------------|-----------------------------------------|----------------------------------------------------------------------------------------------------|
| Endowment Portal © Samarth - All Rights Reserved                                                                                                    | Check Payment StatusTerms and Condition |                                                                                                    |

# <u>Step 9</u>

| Endowment Port                                         | al CENTRAL SANSKRIT UNIVERSITY 2022-2023 Terms a      | Ind Conditions                                                            |
|--------------------------------------------------------|-------------------------------------------------------|---------------------------------------------------------------------------|
| Reference No                                           | 2022OCTENDT00000151                                   | Personal Details                                                          |
| Type of<br>Contribution                                | Financial                                             | Current Designation                                                       |
| Association with<br>the Central<br>Sanskrit University | Alumni                                                | Presently Working with Organisation<br>Central Sanskrit University, Delhi |
| Full Name                                              | Dr. NITIN KUMAR JAIN                                  |                                                                           |
| Active Email-ID                                        | dr.nitin jain@csu.co.in                               | Address Details                                                           |
| Contact Numbers                                        | Contact Number: 9907424875, Mobile Number: 9907424875 | Address Line 1 *                                                          |
| Name of the course                                     | Bachelor of SHIKSHA SHASTRI (B. Ed.)                  | A9/402, Ruchi Lifescapes                                                  |
| Name of the college/department                         | Department of SHIKSHA SHASTRA                         | State * Madhya Pradesh                                                    |
| Current<br>Designation                                 | Assistant Professor                                   | Address Line 2 *<br>Jatkhedi                                              |
| Dresenthy Working                                      | Cantral Sanskit Heivarsty, Daibi                      | City                                                                      |

# This is preview of transection.

# <u>Step 10</u>

| Presently Working<br>with Organisation<br>PAN Number<br>Address Line 2<br>Cary<br>State<br>Country<br>Suggestions<br>Loculd like my<br>contribution<br>utilized for:<br>Other areas of | Central Sanskrit University, Delhi<br>ALVP/S276F<br>ASH482, Ruchi Lifencapes<br>Jatshedi<br>Bhopali<br>Madhya Pradesh<br>India, Postal PIN: 45205<br>Other<br>Alumni Association | City * Bhopal Postal code * 462026 Update Detail | This is preview o<br>transection.<br>You can update<br>the details if you<br>need. |
|----------------------------------------------------------------------------------------------------|----------------------------------------------------------------------------------------------------|--------------------------------------------------|------------------------------------------------------------------------------------|
| Other areas of<br>contribution                                                                                                    | Alumni Association                                                                                                    |                                                  |                                                                                    |

## <u>Step 11</u>

| #         Reference Number         Type of<br>Contribution         Name of The<br>Applicant         Pagment<br>Status         Order<br>ID         Transaction         Bask Transaction         Amount         Action           1         2022OCTENDT00000151         Financial         NTITI KUMAR         Paid         79304         XEP70733121594         EP7         5900.00         Update<br>Profile | Endor | wme<br>Ir Tra | nt Portal CENTRAL S | SANSKRIT UNIV           | ERSITY 2022-20           | 023 Terms a       | nd Condi    | tions                 |                            |         |                   |  |
|----------------------------------------------------------------------------------------------------|-------|---------------|---------------------|-------------------------|--------------------------|-------------------|-------------|-----------------------|----------------------------|---------|-------------------|--|
| 1     2022OCTENDT00000151     Financial     NTIN KUMAR     Paid     79304     XEP70/793121594     EP7     5000.00       Update<br>Profile                                                                                                    |       | •             | Reference Number    | Type of<br>Contribution | Name of The<br>Applicant | Payment<br>Status | Order<br>ID | Transaction<br>Number | Bank Transaction<br>Number | Amount  | Action            |  |
|                                                                                                    |       | 1             | 2022OCTENDT00000151 | Financial               | NITIN KUMAR<br>JAIN      | Paid              | 79304       | XEP70793121594        | EP7                        | 5000.00 | Update<br>Profile |  |
|                                                                                                    |       |               |                     |                         |                          |                   |             |                       |                            |         |                   |  |

This is final details of contribution.